# マインクラフト・プログラミング応用

#### 第2回 はじめてのプラグイン

☆はじめてのJavaScript ☆はじめてのプラグイン

#### 2018.01.22 鎌倉シチズンネット(KCN) © 2017-2017 Kamakura Citizens Net All rights reserved

#### はじめてのJavaScript(0)

• JavaScript とは

JavaScript はスクリプト言語と呼ばれるプログラミング言語の一種で、Web ページを記述する言語であるHTMLの中で使われることが多い言語です。エディ タ(メモ帳)で以下のHTMLを作成し(ファイル名 hello.html)、ブラウザで表示して みよう。

#### はじめてのJavaScript(0.1)

• JavaScript の解説

「とほほのWWW入門」(<u>http://www.tohoho-web.com/</u>)の中のJavaScript (<u>http://www.tohoho-web.com/js/index.htm</u>)が分かりやすいです。

基本編の「まずは始めてみよう」を読んで、「動く時計を表示してみよう」までのプログラムを作成、実行してみよう。基本編に書いてあることは理解しよう。

#### はじめてのJavaScript (1)

• Scratch と JavaScript (1 変数の宣言と代入文)

ScriptCraftを用いてプラグインを作るとき、JavaScriptというプログラミング言語 を使用します。JavaScriptはHTMLと一緒に使われることが多い言語です。変 数の定義と代入文の比較です。左側がScratch、右側がJavaScriptです。

| Scratch                  | JavaScript         |
|--------------------------|--------------------|
| 新しい変数                    |                    |
| 変数名: score               | var score:         |
| ● すべてのスプライト用 ○ このスプライトのみ |                    |
| のK取り消し                   |                    |
|                          |                    |
| score T を 1 にする          | score = 1;         |
| score * を 2 + 3 にする      | score = 2 + 3;     |
| score T を 5 ずつ変える        | score = score + 5; |

### はじめてのJavaScript (2)

• Scratch と JavaScript (2 文字列と繰り返し)

| Scratch                                                                | JavaScript                                                                      |
|------------------------------------------------------------------------|---------------------------------------------------------------------------------|
| message▼を「ハローとワールド」にする                                                 | message = "ハロー" + "ワールド";                                                       |
| len▼を (message)の長さ にする                                                 | len = message.length;                                                           |
| 10 回繰り返す<br>こんにちは! と言う                                                 | for (var i = 0; i < 10; i++) {<br>echo ("こんにちは");<br>}                          |
| count を C にする<br>count = 10)まで繰り返す<br>値はと count と言う<br>count を 1 ずつ変える | count = 0;<br>while ( count < 10 ) {<br>echo ("値は" + count );<br>count ++;<br>} |

### はじめてのJavaScript (3)

• Scratch と JavaScript (3 条件文)

| Scratch                                                  | JavaScript                                                                              |
|----------------------------------------------------------|-----------------------------------------------------------------------------------------|
| もし score = 1000 なら<br>最高点です! と言う                         | if ( score == 1000) {<br>echo ( "最高点です!" );<br>}<br>(イコール「=」を2つ並べて書くことに<br>注意)          |
| もし < score > 100 なら<br>あなたの勝ち!と言う<br>でなければ<br>あなたの負け!と言う | if ( score > 100 ){<br>echo ( "あなたの勝ち ! ");<br>}<br>else {<br>echo ( "あなたの負け ! ");<br>} |

#### はじめてのJavaScript (4)

• Scratch と JavaScript (4 リスト vs 配列)

| Scratch                   | JavaScript                 |
|---------------------------|----------------------------|
| ?                         |                            |
| リストの名前は?                  | var seiseki = new Array(); |
| seiseki                   |                            |
| ◎ すべてのスプライト用 ○ このスプライト用   |                            |
| ОК <b>キャンセル</b>           |                            |
| seiseki 🛛 の 💶 番目          | seiseki [ 0 ]              |
| seiseki の 📭 番目を 10 で置き換える | seiseki [ 0 ] = 10;        |
| seiseki T の 長さ            | seiseki.length             |
|                           |                            |

### はじめてのJavaScript (5)

• Scratch と JavaScript (4 関数)

| Scratch (2.0)                                        | JavaScript                                                                                          |
|------------------------------------------------------|----------------------------------------------------------------------------------------------------|
| 定義 shouhizei kakaku<br>shouhizei を kakaku * 0.08 にする | <pre>function shouhizei ( kakaku ) {    var shouhizei = kakaku * 0.08;    return shouhizei; }</pre> |
| shouhizei (1000)                                     | var zeikin = shouhizei (1000);                                                                      |
|                                                      |                                                                                                    |

#### はじめてのJavaScript (6)

 Minecraft で JavaScript を動かしてみよう。 ①Spigot サーバーを起動します cd c:¥users¥{Windowsのユーザ名}¥spigot c:¥users¥{Windowsのユーザ名}¥spigot > start.bat ②Minecraftを起動し、マルチプレイを選択して、サーバーアドレスとして localhostを指定し、ワールドを生成します。 ③チャット欄に /js をつけて入力すると、JavaScript の文が実行されます。 /js 1 + 1 ----> "2" と表示される /js var a = 1; ----> 何も表示されない /js a ----> "1" と表示される /js a + 1 ----> "2" と表示される /js var x = 'Hello'; /js var y ='World!'; /js x + y ----> 何と表示されるかな?(文字列の足し算?)

#### はじめてのJavaScript (7)

④チャット欄で文字カーソル(「\_」)が点滅しているとき、上矢印キー(「↑」)を入 力すると以前入力した内容が表示されます。さらに上矢印キーを押すとさらに その前に入力した内容が表示されます。これを利用すれば以前入力した内 容を少し修正して再入力をすることなどができます。

⑤フリー変数は値があらかじめ設定されている変数です。

\_\_plugin、server、self、config、events がフリー変数です。 self はプレイヤーを表すフリー変数です。self はチャット欄とサーバーコン ソールでのみ使用可能です。

/js self.name ---> プレイヤーの名前が表示されます。
⑥関数は一連の文をまとめたもので、関数名で呼び出すことができます。
/js echo( self, self.name) ---> プレイヤーの名前が表示されます。
/js echo( self, new Date()) ---> 現在の日付時刻が表示されます。
( new Date() でDate オブジェクトが生成されます)

/js Math.max(6, 11) ---> "11" と表示されます

/js Math.random () ---> 何と表示されるかな?

#### はじめてのJavaScript (8)

⑦繰り返し(P.4 参照)

/js for (var i = 1 ; i <= 100 ; i = i + 1) { echo( i ); }

⑧P.7の関数(消費税を求める関数)を入力してみよう

/js function shouhizei (kakaku) { var zeikin = kakaku \* 0.08; return zeikin; } /js shouhizei (1000); ----> "80" と表示されます

[問題1] 消費税が10%になったら、どこをどう変えればよいかな? [問題2] 1から100までの数の合計を計算してみよう

動きがおかしくなってしまったら、次のように入力してください。 /js refresh()

#### はじめてのJavaScript (9)

⑨オブジェクト

オブジェクトはプロパティ(データ)とメソッド(関数)から構成されます。 Minecraft ではプレイヤー、ワールド、ブロックなどはすべてオブジェクトです。 例: player オブジェクト

name プロパティ: プレイヤーの名前(player.name)

chat メソッド: チャットメッセージを表示する(player.chat('Hi !')) ScriptCraft ではJavaScript のオブジェクトとMinecraft (Spigot サーバー)の

オブジェクトの両方が利用可能です。

#### はじめてのJavaScript (10)

(1)コメント(注釈)

「//」を記述すると、それ以降、行の終わりまでがコメントになります。 「/\*」から「\*/」までの間もコメントになります。

例:

- // これはコメントです。
- /\* 複数行のコメントは このように書くことができます。\*/

[参考] <u>とほほのJavaScript リファレンス</u>

#### はじめてのプラグイン(0)

プラグインとは

Minecraft のプラグインは通常、サーバー側に機能を追加するソフトウェアを 指し、クライアント側に機能を追加するソフトウェアをMODと呼びます。両者を総称してプラグインあるいはMODと呼ぶこともあります(Spigot はサーバーMODと呼ばれたりします)。

プラグインはサーバー側にインストールすればよく、クライアントにインストール する必要はありません。

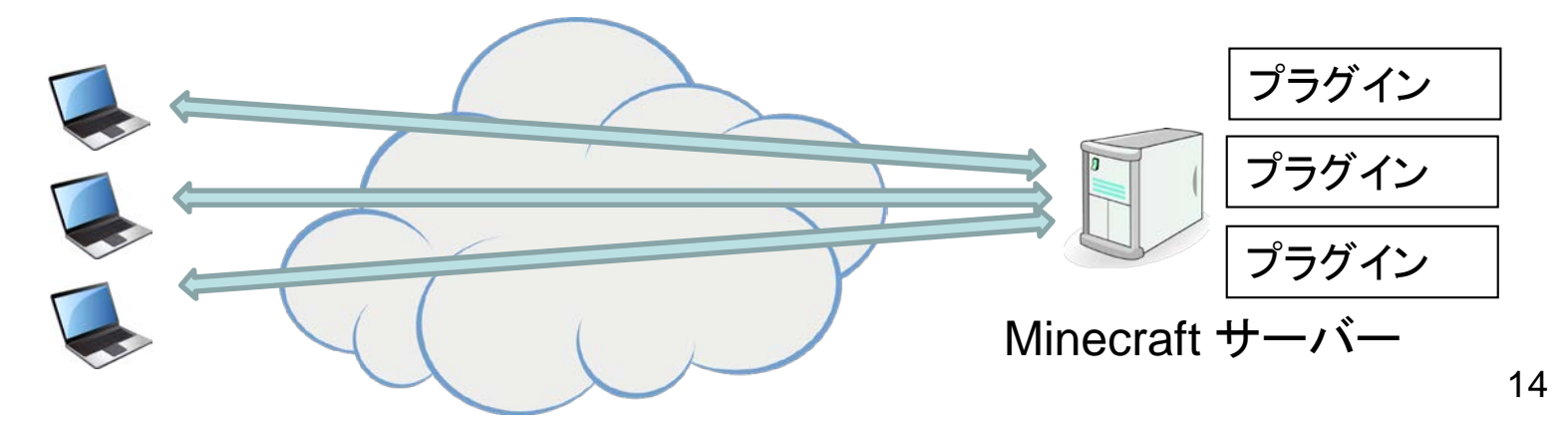

## はじめてのプラグイン (1)

• はじめてのプラグイン

下記の資料(英文)を参考にして、プラグインを作っていきます。
The Young Person's Guide to Programming in Minecraft
また、CoderDojo の次の資料(英文)も参考にしています。
ModderDojo Athenry

①プラグインのソースプログラムを保存するフォルダを作成します。 コマンドプロンプトで次のコマンドを入力します。

cd c:¥Users¥{名前}¥spigot¥scriptcraft¥plugins (注1) (注1){名前} はWindows のユーザ名

mkdir {Minecraft で表示される自分のプレイヤー名} (注2) (注2)サーバーに接続したときに表示される、xxx joined the game のxxx

## はじめてのプラグイン(2)

```
②Windowsのメモ帳で次のコードを記述し、ファイルに保存します。
    exports.greet = function( player ) {
      echo( player, 'Hi ' + player.name);
    }
 ファイル名: greet.js (ファイルの種類は「すべてのファイル」)
 フォルダ: c:¥Users¥{名前}¥spigot¥scriptcraft¥plugins¥ {Minecraft で表
          示される自分のプレイヤー名}
 上記のコードは次のように書くこともできます。
   function greet (player) {
      echo( player, 'Hi ' + player.name);
    exports.greet = greet;
```

exports は関数や変数をグローバルにする(他のモジュールから参照できるよ うにする)ためのオブジェクトです。

## はじめてのプラグイン (3)

③Minecraft (Spigot)のサーバーを起動します。

c:¥Users¥{名前}¥spigot¥start.bat

④Minecraftを起動し、「マルチプレイ」を選択、サーバーのアドレスとして、 「localhost」を入力します。

⑤Minecraft のチャット欄に次のコマンドを入力します。

/js refresh()

/js greet(self)

次頁のように表示されたら、初めてのプラグインは成功です!

/js refresh() はプラグインのモジュールを再ロードします。プラグインのモジュー ルを編集したときは必ず /js refresh() を行います。

## はじめてのプラグイン (4)

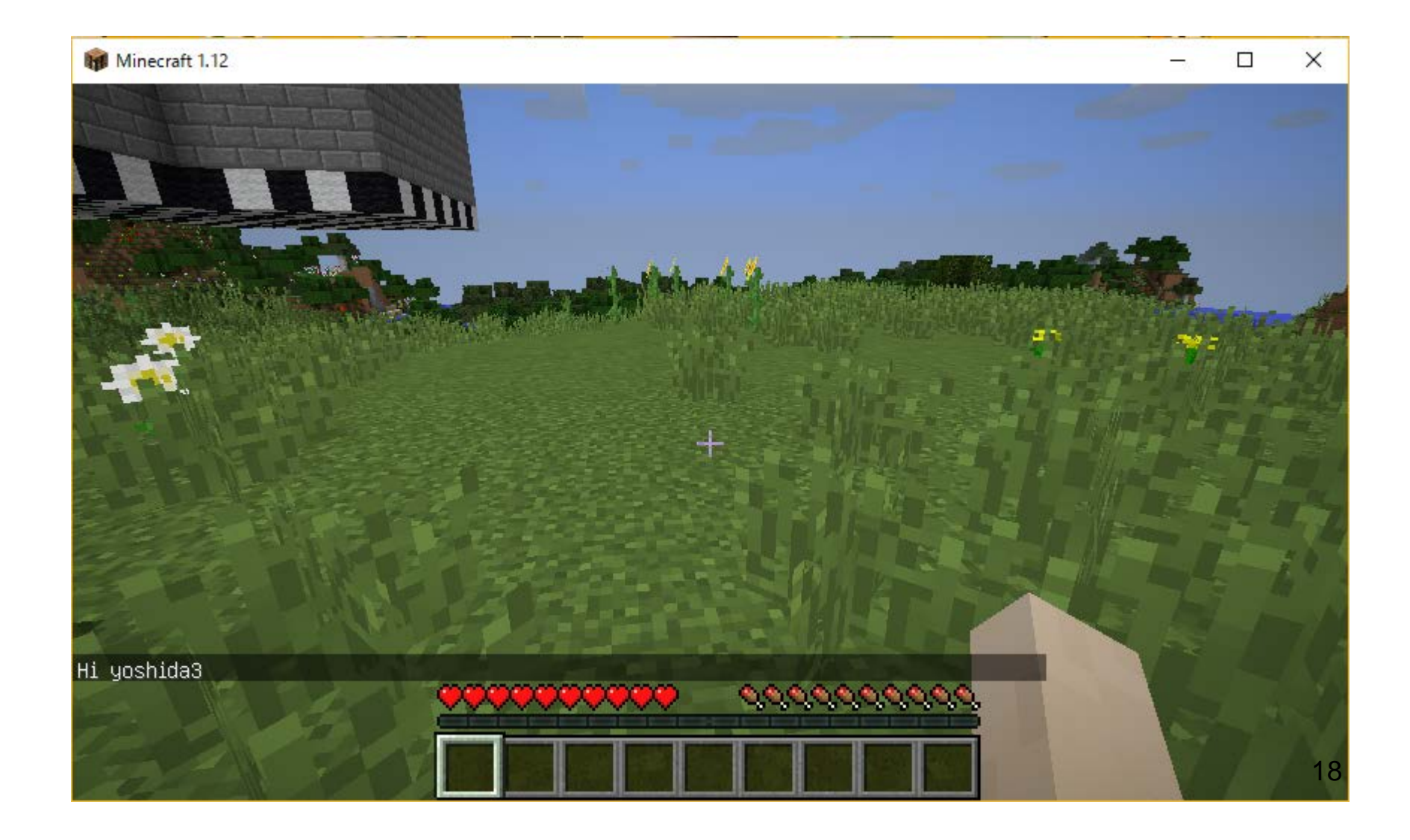

はじめてのプラグイン(5)

パラメタの渡し方

greet.js で出力される「Hi ~」のHi を任意の文字列に変更できるようにしま す。

例: /js greet ( 'Hello ', self )

```
[変更後のgreet.js]
 exports.greet = function (greeting, player) {
   echo( player, greeting + player.name );
 }
[練習問題1] helloWorld.js
/js_helloWorld(self)と入力したらHello World!と表示されるプラグインを作成
 しよう。
[練習問題2] shouhizei.js
 /js shouhizei (1000, self) と入力したら消費税額を表示するプラグインを
作成しよう。
```

## はじめてのプラグイン (6)

 plugins フォルダと modules フォルダ spigot のインストールフォルダの直下にあるscriptcraft フォルダの直下に、 plugins フォルダとmodules フォルダがあります。
 1 plugins フォルダにあるモジュール(プログラム) サーバの起動時にロードされ実行されます。(ただし、function は関数が定義 されるだけで、関数が呼び出されるわけではない)
 2 modules フォルダにあるモジュール(プログラム) サーバの起動時にはロードされない。他のモジュールからmodules フォルダ にあるモジュール利用するときは require() が必要です。
 例: var blocks = require( 'blocks' );

# はじめてのプラグイン (7)

```
• utils モジュール
```

```
utils モジュールはScriptCraft が提供する便利な機能を集めたものです。
例: utils.players (プレイヤー全員にHi ! のメッセージを送る)
var utils = require('utils');
var players = utils.players();
for (var i = 0;i < players.length; i++) {
    echo(players[ i ], 'Hi !');
    }
このほか、utils.foreach、utils.array、utils.stat などがあります。
https://github.com/walterhiggins/ScriptCraft/blob/master/docs/API-
```

https://github.com/walterhiggins/ScriptCraft/blob/master/docs/API-Reference.md#utilities-module

## はじめてのプラグイン (8)

• prompt と input

```
ScriptCraft のJavaScript には操作者に入力を求めるprompt 関数がないため、input 関数を利用します。
```

```
var input = require( 'input' );
function respond ( answer, player ) {
    echo( player, "Wow. " + answer + " that's old!" );
}
input ( self, ' How old are you? ', respond);
```

```
上記の例では操作者がデータを入力したときコールバック関数 respond が
呼ばれます。input は prompt とは異なり、プログラムが入力待ちになること
はありません。
```

## はじめてのプラグイン (9)

• /jsp コマンド

/jsp コマンドは /js コマンドとは異なり、プレイヤーにオペレータ権限が無くて も利用できるコマンドです。/jsp コマンドのJavaScript は次のようになります。 例:

```
var lboard = require('leaderboard');
```

```
function leaderboard( params, sender){
```

```
lboard.jumps( sender );
```

```
}
```

```
command( leaderboard );
```

/jsp leaderboard で起動できます。

# はじめてのプラグイン (10)

ScriptCraft のAPI(アプリケーション・プログラミング・インタフェース)は下記の資料に記述されています。

ScriptCraft API Reference

また、ScriptCraft のAPI はSpigot のJavaのAPI に基づいて作成されていま す。 <u>Spigot API Reference</u> <u>Spigot イベントー覧(和文)</u>